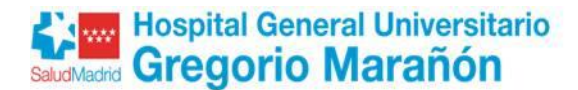

# **INSTRUCCIONES NUEVAS INCORPORACIONES**

#### **DOCUMENTACIÓN A PRESENTAR**

El personal que inicie un nuevo contrato/nombramiento en el Hospital General Universitario Gregorio Marañón, <u>deberá remitir</u> a la Dirección de Recursos Humanos, <u>a la mayor brevedad</u> <u>posible</u>, <u>y siempre con anterioridad a la fecha de Toma de Posesión</u>, la siguiente documentación:

- 1. DNI/NIF/NIE en vigor
- 2. TITULACIÓN
- 3. PERMISO DE CONDUCCIÓN
- 4. CERTIFICADO DE APTITUD PROFESIONAL (CAP) Y DEL CICLO DE FORMACIÓN PROFESIONAL DE TÉCNICO EN EMERGENCIAS SANITARIAS (TES).
- 5. NÚMERO DE AFILIACIÓN A LA SEGURIDAD SOCIAL. Será válida la aportación de la Vida laboral. Si no dispone de la información podrá obtenerla en el siguiente enlace: <u>Informe de vida laboral</u>
- 6. LOS FORMULARIOS QUE SE INDICAN A CONTINUACIÓN, debidamente cumplimentados:
  - o Datos personales
  - o Datos bancarios
  - Modelo 145 (comunicación de datos al pagador)
  - Excedencia por prestación de servicios en el Sector Público
     Este impreso deberá cumplimentarse <u>únicamente</u> por los profesionales que vayan a solicitar la excedencia referida. Se formalizará cuando el profesional acuda a firmar la Toma de Posesión.
  - Reconocimiento antigüedad personal estatutario fijo

<u>Personal procedente de contrato Laboral de la administración de la Comunidad de Madrid:</u> Deberá remitir el formulario de reconocimiento de antigüedad, tanto si ha venido prestando servicios en el Hospital General Universitario Gregorio Marañon, como si procede de otro centro. Deberá aportar, junto con el formulario de Reconocimiento de antigüedad, la documentación acreditativa de los periodos solicitados.

<u>Personal procedente de un nombramiento estatutario:</u> no será necesario que remita el formulario de reconocimiento de antigüedad. Si ha venido prestando servicios en el Hospital General Universitario Gregorio Marañón, se le reconocerá de oficio la antigüedad que viniera percibiendo. Si el nombramiento anterior es en otro centro del Servicio Madrileño de Salud, el centro de Origen deberá emitir certificado en el que conste su fecha de antigüedad y el número de trienios cumplidos.

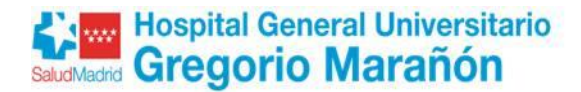

### **PROCEDIMIENTO PARA PRESENTAR LA DOCUMENTACIÓN**

Los ficheros deberán renombrarse según se indica a continuación, incluyendo en primer lugar el número del NIF del interesado con 9 dígitos, completando con ceros a la izquierda en el caso que sea necesario y a continuación el código que describe el tipo de documento/impreso remitido según se indica en el cuadro que se incluye a continuación.

| RENOMBRAR FICHEROS                         |                                                   |  |  |
|--------------------------------------------|---------------------------------------------------|--|--|
| Documento/Formulario                       | Denominación del fichero                          |  |  |
|                                            | NÚMERO DEL NIF DEL INTERESADO CON 9 DÍGITOS +NIF  |  |  |
| DNI/NIF/NIF                                | 01234567KNIF                                      |  |  |
|                                            | NÚMERO DEL NIF DEL INTERESADO CON 9 DÍGITOS +TIT  |  |  |
| HOLACION                                   | 01234567KTIT                                      |  |  |
|                                            | NÚMERO DEL NIF DEL INTERESADO CON 9 DÍGITOS +VIL  |  |  |
| NOMERO DE AFILIACIÓN A LA SEGURIDAD SOCIAL | 01234567KNAF                                      |  |  |
|                                            | NÚMERO DEL NIF DEL INTERESADO CON 9 DÍGITOS +COL  |  |  |
|                                            | 01234567KCOL                                      |  |  |
|                                            | NÚMERO DEL NIF DEL INTERESADO CON 9 DÍGITOS + AVT |  |  |
|                                            | 01234567KAVT                                      |  |  |
|                                            | NÚMERO DEL NIF DEL INTERESADO CON 9 DÍGITOS + BAN |  |  |
|                                            | 01234567KBAN                                      |  |  |
|                                            | NÚMERO DEL NIF DEL INTERESADO CON 9 DÍGITOS + CDP |  |  |
|                                            | 01234567KCDP                                      |  |  |
| EXCEDENCIA POR PRESTACIÓN DE SERVICIOS EN  | NÚMERO DEL NIF DEL INTERESADO CON 9 DÍGITOS + ESP |  |  |
| EL SECTOR PÚBLICO                          | 01234567KESP                                      |  |  |
| FORMULARIO RECONOCIMIENTO ANTIGÜEDAD       | NÚMERO DEL NIF DEL INTERESADO CON 9 DÍGITOS + STR |  |  |
| PERSONAL ESTATUARIO FIJO                   | 01234567KSTR                                      |  |  |

Con respecto a la <u>documentación acreditativa de los periodos solicitados de antigüedad</u>, debe renombrarlos con su **NIF** y el código **TRI**, tanto si son certificados como si son resoluciones anteriores.

Los formularios deben ser firmados mediante uno de los certificados digitales reconocidos por la Comunidad de Madrid (se incluyen a continuación los enlaces):

- <u>Certificado FNMT</u>
- Lista de confianza de prestadores de servicios de certificación

También necesitará tener instalado en su ordenador el programa AUTOFIRMA que, si es necesario podrá descargarse de forma totalmente gratuita y segura.

Se incluyen a continuación los enlaces a la descarga del programa AUTOFIRMA y a la guía de instalación y utilización del programa.

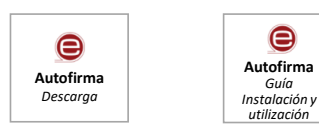

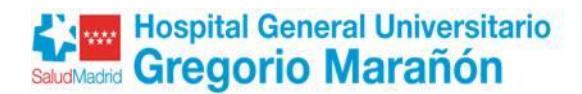

## PRESENTACIÓN TELEMÁTICA DE LA DOCUMENTACIÓN

Antes de iniciar el procedimiento, deberán tener preparada la documentación y lo formularios debidamente cumplimentados y firmados reflejados en el apartado anterior.

#### **INICIO DE LA PRESENTACIÓN TELEMÁTICA**

- Ir a https://sede.comunidad.madrid/ (usar como navegadores Chrome, Edge o Firefox)
- Pinchar en Sede electrónica

| Comunidad de Madrid Administración Digital de la Comunidad de Madrid                                                                                                    | 🔍 Buscar 🏳 012 😩 Cuenta digital          |
|----------------------------------------------------------------------------------------------------|------------------------------------------|
|                                                                                                    | Trámites y servicios \vee Herramientas 💙 |
| Administración Digital de la<br>Comunidad de Madrid                                                                                                    |                                          |
| Ayuda de comedor, solicitud de carné joven, O Buscar                                                                                                    |                                          |
|                                                                                                    | LO MÁS BUSCADO                           |
| ¥     Ø     ₽     Image: Constraint of the second second secon |                                          |
|                                                                                                    |                                          |
|                                                                                                    |                                          |

• Poner en el buscador "Trámites de Recursos Humanos en centros del Servicio Madrileño de Salud" o"3235F1" (código del formulario) y pulsar en la lupa.

Pinchar en "Trámites de Recursos Humanos en centros del Servicio Madrileño de Salud"

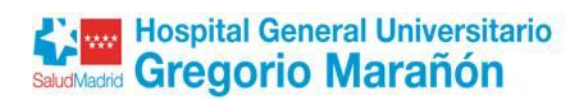

| Comunidad de Madrid 🕬                                                                 | Servicios e información Cultura y turismo Inversión                                   | n y empresa Acción de gobierno                        |  |
|---------------------------------------------------------------------------------------|---------------------------------------------------------------------------------------|-------------------------------------------------------|--|
| Buscador de trar                                                                      | nites                                                                                 |                                                       |  |
| Tipos<br>Oferta de empleo (54)<br>Autorizaciones, licencias,<br>permisos y carnés (3) | Tramites de recursos humanos en centros del Servicio<br>Consejerías<br>- Cualquiera - | Madrileño de Salud                                    |  |
| Estado<br>En plazo (29)<br>En tramitación (28)                                        | Estado                                                                                |                                                       |  |
| Consejeria<br>Consejeria de Sanidad (57)                                              | Pendiente En Plazo En t<br>apertura plazo                                             | ramitación 🗌 Cerrado                                  |  |
| Dirigido a<br>Ciudadanos (44)<br>Empleados públicos (13)                              |                                                                                       | Buscar                                                |  |
| Sistema de selección                                                                  | Mostrando 1 - 10 de 57                                                                |                                                       |  |
| Valoración de méritos y<br>Proyecto Técnico (10)                                      | Trámites de Recursos Humanos en centros del Servicio Madrileño de Salud               |                                                       |  |
| Bolsa de empleo (3)<br>Concurso de Traslados (2)<br>Libre Designación (2)             | S Plazo indefinido Tramites de Recurso                                                | is Humanos en centros del Servicio Madrileño de Salud |  |

• Pinchar en TRAMITAR

| Inicia > Salud ><br><b>Trámites RRHH SERMAS</b><br>Trámites de Recursos Humanos en centros del Servicio Madrileño de Salud |   |                                  |                                         |  |  |
|----------------------------------------------------------------------------------------------------|---|----------------------------------|-----------------------------------------|--|--|
| Secciones<br>Requisitos                                                                                                    | ^ |                                  | Última actualización: 04/04/2024<br>(1) |  |  |
| Documentación a presentar<br>Presentación de solicitudes                                                                   |   | Plazo indefinido Tramitar        |                                         |  |  |
| Órgano responsable                                                                                                    |   | Descripción<br>Referencia<br>L49 |                                         |  |  |

• Pinchar en CUMPLIMENTAR

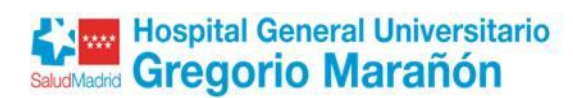

# **Tramites RRHH SERMAS**

Trámites de Recursos Humanos en centros del Servicio Madrileño de Salud

Fecha y hora oficial de la Comunidad de Madr

Última actualización: 04/04/201

| 1 |  |
|---|--|
|   |  |
|   |  |

| Tramitar                                                                                                    |    |
|----------------------------------------------------------------------------------------------------|----|
| Para presentar la solicitud solo tienes que seguir estos pasos:                                                                                                    |    |
| 1. Prepara la documentación y/o anevos que vayas a aportar junto a la solicitud.                                                                                                    |    |
| 2. Pulsa CUMPLIMENTAR y accedual formulario en línea. Si no finalizas su cumplimentación, podrás recuperarlo más tarde accediendo con el localizador que aparecerá en pantalla y que deberá guardar. | ás |
| 3. Para finalizar, pulsa ENVI X A REGISTRO. En la siguiente pantalla podrás adjuntar el resto de los documentos que acompañan a la solicitud.                                                        |    |
| Trámites de Recursos Humanos del SERMAS                                                                                                    |    |
| Cumplimentar                                                                                                    |    |

• Teclear el código como medida de seguridad indicado en el PASO 1. Después pulsar CUMPLIMENTAR FORMULARIO en el paso 2.

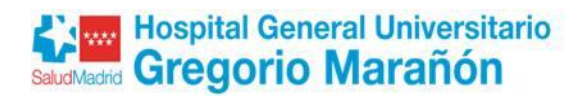

| Comunidad de Ma                                                                                                    | adrid ****                 |
|----------------------------------------------------------------------------------------------------|----------------------------|
| CUMPLIMENTACIÓN DE FORMULARIOS                                                                                                    |                            |
| IMPRESO: 3235FI                                                                                                    |                            |
| PASO 1. Teclea el código que se visualiza en el recuadro como medida de seguridad.                                                                        |                            |
| PASO 2. Selecciona una de estas dos opciones.                                                                                                    |                            |
| CUMPLIMENTAR FORMULARIO   Si no finalizas su cumplimentación, podrás recuperar<br>accediendo con el localizador que aparecerá en pant<br>deberás guardar. | lo más tarde<br>alla y que |
| RECUPERAR FORMULARIO LOCALIZADOR:                                                                                                    |                            |
| Introduce el localizador y accede al formulario cuyos datos qui                                                                                           | eres recuperar.            |
| Versión 1.1.2 - 10/05/2022   Copyright © Comunidad de Madrid - Atlas 1.3.4                                                                                | Contacto   Aviso Legal     |

• Se abre el formulario en DATOS BÁSICOS. Rellenar datos identificativos y pulsar SIGUIENTE

| DATOS BÁSICOS DAT                                                                        | TOS ESPECÍFICOS FECHA, FIRMA Y DESTINO PROTECCIÓN DE DATOS |              |  |  |  |
|------------------------------------------------------------------------------------------|------------------------------------------------------------|--------------|--|--|--|
| TRÁMITES DE RECU                                                                         | URSOS HUMANOS DEL SERMAS                                   | digo: 3235F1 |  |  |  |
| La persona solicitante                                                                   | actúa como                                                 |              |  |  |  |
| <ul> <li>Interesado/a</li> <li>Representante</li> <li>Autorizado/a para prese</li> </ul> | •                                                          |              |  |  |  |
| Datos de la persona in                                                                   | nteresada                                                  |              |  |  |  |
| NIF/NIE:                                                                                 | •                                                          |              |  |  |  |
| Nombre:                                                                                  | Apellido 1: Apellido 2:                                    |              |  |  |  |
| Tipo de vía:                                                                             | Seleccione una opción 🗸 Nombre de vía:                     |              |  |  |  |
| Número/Km:                                                                               | Piso: Puerta: Código postal                                |              |  |  |  |
| Provincia:                                                                               | Seleccione una opción    Municipio: Seleccione una opción  | •            |  |  |  |
| Otros datos de localización                                                              | Otros datos de localización:                               |              |  |  |  |
| e-mail:                                                                                  | Teléfono 1: Teléfono 2:                                    |              |  |  |  |
| Datos de la persona o entidad representante                                              |                                                            |              |  |  |  |
| NIF/NIE                                                                                  | Razón social/Entidad:                                      |              |  |  |  |
| Nombre:                                                                                  | Apellido 1: Apellido 2:                                    |              |  |  |  |

• Rellenar los DATOS ESPECÍFICOS que se indican a continuación y pulsar SIGUIENTE:

Motivo de la solicitud: en desplegable seleccionar "Otros trámites de Recursos Humanos"

<u>Documentación que se adjunta</u>: incluir el siguiente texto "Incorporación estatutario fijo", especificando a continuación la categoría estatutaria obtenida en el proceso selectivo.

• En los apartados <u>DOCUMENTACIÓN QUE SE ADJUNTA</u>, <u>EXPONE</u> Y <u>SOLICITA</u> no es necesario especificar nada.

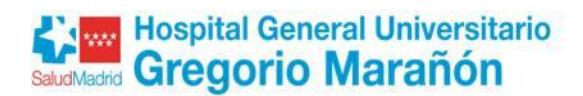

#### **Pulsar SIGUIENTE**

| DATOS BÁSICOS      | DATOS ESPECÍFICOS FECHA, FIRMA Y DESTINO PROTECCIÓN DE DATOS                            |
|--------------------|-----------------------------------------------------------------------------------------|
| Motivo de la solic | citud                                                                                   |
| OTROS TRAN         | MITES DE RECURSOS HUMANOS                                                               |
| obligatorio        | i que adjunta                                                                           |
| Incorp             | Incorporación estatutario fijo (especificar categoría obtenida en el proceso selectivo) |
| Expone             |                                                                                         |
| Solicita           |                                                                                         |
|                    |                                                                                         |
|                    | VOLVER SIGUIENTE SALIR                                                                  |

- En la pantalla FECHA, FIRMA Y DESTINO cumplimentar los datos que se indican a continuación y PULSAR SIGUIENTE después.
  - En el campo DIRECCION GENERAL/ORGANISMO seleccionar HOSPITAL GENERAL UNIVERSITARIO GREGORIO MARAÑÓN.
  - En el Campo Unidad. Teclear: 07UN724 CONTRATACIÓN HGUGM

| DATOS BÁSICOS DATOS ESPECÍFIC  | DS FECHA, FIRMA Y DESTINO PROTECCIÓN DE DATOS   |
|--------------------------------|-------------------------------------------------|
| FECHA:                         |                                                 |
| En Madrid                      | a 22/03/2023                                    |
| FIRMA                          |                                                 |
|                                |                                                 |
|                                |                                                 |
| DESTINATARIO                   |                                                 |
| DIRECCIÓN GENERAL / ORGANISMO: | Hospital General Universitario Gregorio Marañón |
| CONSEJERÍA DESTINO:            | CONSEJERÍA DE SANIDAD                           |
| Destinatario (continuación)    |                                                 |
| Unidad:                        | 07UN724 – CONTRATACIÓN HGUGM                    |
|                                |                                                 |
|                                |                                                 |
|                                |                                                 |
|                                | VOLVER SIGUIENTE SALIR                          |
|                                |                                                 |

• Pestaña PROTECCIÓN DE DATOS pulsar FINALIZAR

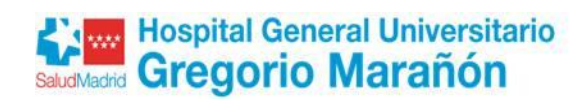

| DATOS BÁSICOS | DATOS ESPECÍFICOS | FECHA, FIRMA Y DESTINO | PROTECCIÓN DE DATOS |
|---------------|-------------------|------------------------|---------------------|
|               |                   |                        |                     |
|               |                   |                        |                     |
|               |                   |                        |                     |
|               |                   |                        |                     |
|               |                   |                        |                     |
|               |                   |                        |                     |

• Teclear el código del recuadro como medida de seguridad indicado en el PASO 1. En el PASO 2 pulsar ENVIAR A REGISTRO

|                                                                | Comunidad de Madrid                                                                                                    |
|----------------------------------------------------------------|----------------------------------------------------------------------------------------------------|
| CUMPLIMENTACIÓN DE FOR                                         | MULARIOS                                                                                                    |
| PROCEDIMIENTO: Trámites de Recurso<br>IMPRESO: 3235F1          | os Humanos del SERMAS                                                                                                    |
| El formulario tiene el siguien                                 | te código de localización:                                                                                                    |
| Si no vas a finalizar la presen<br>tarde con los datos que cum | tación de la solicitud en este momento, guarda este código. Podrás acceder a ella más<br>plimentaste a través de la opción "Recuperar formulario".    |
| PASO 1. Teclea el código que se                                | e isualiza en el recuadro como medida de seguridad.                                                                                                   |
| PASO 2. Selecciona una de est                                  | as dos opciones.                                                                                                    |
| ENVIAR A REGISTRO                                              | El formulario está listo para enviar a registro. En la siguiente pantalla podrás adjuntar<br>el resto de los documentos que acompañan a la solicitud. |
| DESCARGAR FORMULARIO                                           | Puedes descargar el formulario cumplimentado en formato pdf y presentarlo más<br>tarde por registro electrónico.                                      |
| Versión 1.12 - 10/05/2022   Copyright © Corr                   | unidad de Madrid - Atlas 13.4 Contacto   Aviso Le                                                                                                    |

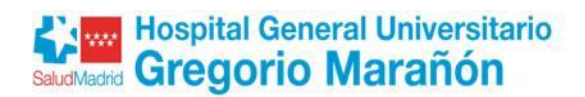

| • | En   | la       | pantalla      | IDENTIFICACIÓN | nos | solicita | el                            | certificado                                        | electrónico. |
|---|------|----------|---------------|----------------|-----|----------|-------------------------------|----------------------------------------------------|--------------|
|   | **** | Comun    | idad de Madri | id             |     |          |                               |                                                    |              |
|   | IC   | ENTIFICA | CIÓN          |                |     |          |                               |                                                    |              |
|   |      |          |               |                |     | :        | Acceso a R<br>Seleccione el m | egistro Electrónico<br>etodo de identificación     |              |
|   |      |          |               |                |     | dn<br>Ce | rtificado Digital             | Identificador Digital<br>de Comunidad de<br>Madrid |              |
|   |      |          |               |                |     |          | C I OV C<br>Cl@ve Pin         | Cl@vePermanente                                    |              |
|   |      |          |               |                |     |          |                               |                                                    |              |

• En el PASO 2, pulsar añadir para incluir los documentos que queremos aportar.

| Comunidad<br>de Madrid | Comunidad de Madrid<br>Envío Telemático de Solicitudes                                                                                                    |
|------------------------|----------------------------------------------------------------------------------------------------|
|                        | Presentación electrónica de solicitudes                                                                                                    |
|                        | PASO 1: RELLENAR FICHERO SOLICITUD                                                                                                    |
|                        | Solicitud                                                                                                    |
|                        |                                                                                                    |
|                        | PASO 2: ANEXAR DOCUMENTOS A MI SOLICITUD                                                                                                    |
| G                      | El tipo de ficheros que se podrán adjuntar serán los de Ofimática de Microsoft<br>(doc,rtf,ppt,xls,docx,xlsx,pptx) y los genéricos pdf,tif,jpg,xml,txt,zip,png,jpeg,html. El tamaño total<br>de los ficheros no debe superar los 200Mb, y el tamaño individual de cada fichero no debe superar los<br>200Mb. |

• Pulsar Seleccionar archivos para seleccionar el formulario de solicitud previamente cumplimentado y firmados y los ficheros con los méritos que se quiera aportar. Una vez seleccionados pulsar Subir archivos.

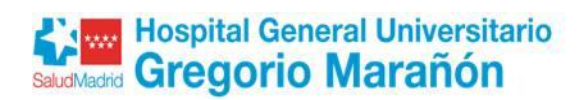

| gestiona3.madrid.org/gfic_gestion/secure/upload.jsf?upf=BJ3kbXJ3sWxuuCzwyxFCOa_u-w6qs-DOjU-V                                                                                                    | vsRejcwBS7c | 7fyo   |   |
|----------------------------------------------------------------------------------------------------|-------------|--------|---|
| IMPORTANTE: No suba archivos en cuya denominación haya caracteres especiales o vocales acentuadas, puede darle problemas.<br>1. Pulse "Seleccionar archivos" y acceda a los ficheros de su equipo que vaya a anexar a la solicitud.<br>2. Si desea cambiar la denominación del fichero, haga un click sobre el título actual.<br>3. Pulse "Subir archivos" y los ficheros quedarán anexados a su solicitud. |             |        |   |
| Nombre de archivo                                                                                                    | Tamaño      | Estado |   |
| xxxxxxxxxxxxxxxxxxxxxxxxxxxxxxxxxx                                                                                                    | 175 KB      | 0%     | 0 |
|                                                                                                    |             |        |   |
| Seleccionar archivos Subir archivos                                                                                                    | 175 KB      | 0%     |   |
| Puede subir máximo 200Mb. en un único archivo o en total archivos.                                                                                                    |             |        |   |
|                                                                                                    |             |        |   |

## • Pulsar FIRMAR Y ENVIAR

| Comunidad<br>de Madrid | Comunidad de Madrid<br>Envío Telemático de Solicitudes                                                                                                    |          |
|------------------------|----------------------------------------------------------------------------------------------------|----------|
|                        | Presentación electrónica de solicitudes                                                                                                    |          |
|                        | PASO 1: RELLENAR FICHERO SOLICITUD                                                                                                    |          |
|                        | Solicitud                                                                                                    |          |
|                        |                                                                                                    |          |
|                        | PASO 2: ANEXAR DOCUMENTOS A MI SOLICITUD                                                                                                    |          |
| 4                      | El tipo de ficheros que se podrán adjuntar serán los de Ofimática de Microsoft<br>(doc,rtf,ppt,xls,docx,xlsx,pptx) y los genéricos pdf,tif,jpg,xml,txt,zip,png,jpeg,html. El tamaño<br>de los ficheros no debe superar los 200Mb, y el tamaño individual de cada fichero no debe superar los<br>200Mb. | total    |
|                        | 2 Documentos anexados. Añadir                                                                                                    | <u>+</u> |
|                        |                                                                                                    | 0        |
|                        | autorizacion_representacion                                                                                                    | $\odot$  |
|                        | FIRMAR Y ENVIAR CANCELAR                                                                                                    |          |

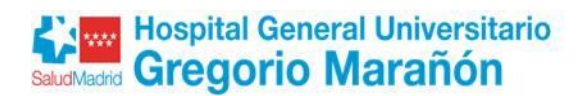

• Saldrán las ventanas del proceso de firma

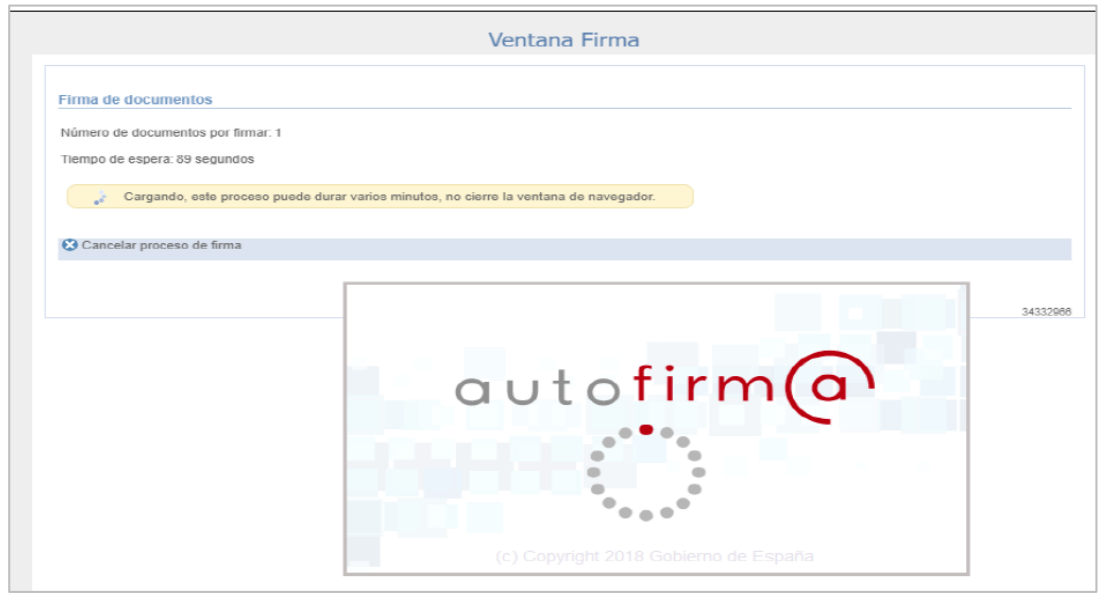

| Proceso de firma y registro                                                                                                    |
|----------------------------------------------------------------------------------------------------|
| <ul> <li>Solicitud Preparada</li> <li>Seleccionado certificado para firmar</li> <li>Solicitud Firmada</li> <li>Firma Verificada</li> <li>Registrando documento firmado<br/>Mostrando pantalla final resumen</li> </ul> |

• En esta pantalla se obtiene el nº de referencia de la solicitud registrada, el justificante de presentación en PULSE AQUÍ y se puede acceder a la documentación que se ha adjuntado

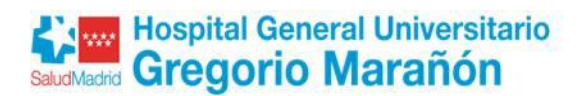

|                        | Comunidad de Ma    | drid           |          |         |         |         |         |         |         |       |           |          |
|------------------------|--------------------|----------------|----------|---------|---------|---------|---------|---------|---------|-------|-----------|----------|
| Comunidad<br>de Madrid | Envío Telemático o | le Solicitudes |          |         |         |         |         |         |         |       |           |          |
|                        |                    |                |          |         |         |         |         |         |         | /     | / _       |          |
|                        |                    |                |          |         |         |         |         |         |         |       |           |          |
|                        | Su solicitud ha    | sido regis     | trada o  | on al r | eferen  | cia xx  | (/XXX)  | (XX.X/  | XX      |       |           | e 🖌      |
|                        | Para obtener e     | l justifican   | ite de s | su pres | entació | ón en R | egistro | , puls  | e aqu   | í     | 1         |          |
|                        |                    |                |          |         |         |         |         |         |         |       | 1         |          |
|                        | Acceso a           | documen        | itación  | adjun   | ta      |         |         |         |         |       |           |          |
|                        |                    |                |          |         |         |         |         |         |         |       |           |          |
|                        |                    |                |          |         |         |         |         |         |         |       |           |          |
|                        |                    |                |          |         |         |         |         |         |         |       |           |          |
|                        |                    | SU OPIN        | IÓN ES   | S IMPO  | RTANT   | E       |         |         |         |       |           |          |
|                        |                    | Por favor      | , valore | e de 1  | a 10 si | u exper | iencia  | en la g | jestión | que a | caba de   |          |
|                        |                    | realizar       |          |         |         |         |         |         |         |       |           |          |
|                        |                    | Muy dif        | ícil     |         |         |         |         |         |         |       | Muy fácil |          |
|                        |                    | 0              | 0        | 0       | 0       | 0       | 0       | 0       | 0       | 0     | 0         |          |
|                        |                    | 1              | 2        | 3       | 4       | 5       | 6       | 7       | 8       | 9     | 10        |          |
|                        |                    |                |          | Sug     | jerenci | as para | mejor   | ar el s | ervicio |       |           |          |
|                        |                    |                |          |         |         |         |         |         |         |       |           |          |
|                        |                    |                |          |         |         |         |         |         |         |       | ➡ ENVIAR  |          |
|                        |                    |                |          |         |         |         |         |         |         |       |           |          |
|                        |                    |                |          |         |         |         |         |         |         |       |           | Gracias. |

• Para comprobar el registro de la solicitud, la documentación presentada y aportación de nueva documentación al expediente hay que entrar en <u>Carpeta ciudadana</u>:

Ir a: Enlace carpeta ciudadana (usar como navegadores Chrome, Edge o Firefox)

|                                             | betaciudadana/#I/main                                                                                                    | \$ ☆ | 5 I 🛛 😩            |
|---------------------------------------------|----------------------------------------------------------------------------------------------------|------|--------------------|
| 🖸 Aplicacion Web 🔇 Nueva pestaña 🔇 INTRANET | 🔇 AC Camerfirma 🚯 SharePoint 👫 powerbi objetos vis 🔇 smarteca 🧧 RMER 🕐 Formación Sanidad 🕂 Saltshaker   Login > Empleo by Universia                                                                                                    | »    | Todos los marcador |
|                                             |                                                                                                    |      |                    |
|                                             | Comunidad de Madrid                                                                                                    |      |                    |
|                                             | 🛲 Carpeta Ciudadana                                                                                                    |      |                    |
|                                             | La Carpeta Ciudadana te da acceso a las gestiones y trámites que has realizado con la Comunidad<br>de Madrid.                                                                                                    |      |                    |
|                                             | <ul> <li>✓ Notificaciones Electrónicas.</li> <li>✓ Situación de Expedientes.</li> <li>✓ Documentos registrados.</li> <li>✓ Su Carpeta de Salud.</li> <li>✓ Consultas de sus datos.</li> <li>✓ Servicio de Alertas.</li> <li>✓ Gestiones económicas.</li> </ul> |      |                    |
|                                             | Puedes acceder a través de los medios de identificación disponibles en la Comunidad de Madrid.                                                                                                    |      |                    |
|                                             | IDentifica   Clave PIN   Certificado Digital o DNI electrónico   Clave Permanente                                                                                                    |      |                    |
|                                             | Los servicios accesibles con el sistema IDentifica se presentar señalados con el identificativo 💭 🚧 .<br>El acceso al resto de servicios se irá incorporando gradua pente.                                                                                     |      |                    |
|                                             |                                                                                                    |      |                    |

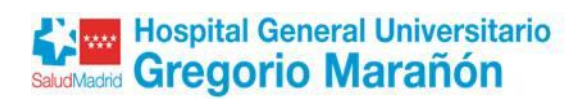

• Identificarse con el Certificado Digital

| 👐 Comunidad de Madrid |                                                                         |
|-----------------------|-------------------------------------------------------------------------|
| IDENTIFICACIÓN        |                                                                         |
|                       | Acceso a Registro Electrónico<br>Seleccione el método de identificación |
|                       | dni 🛱 enterna<br>Centificado Digital<br>de Cencificado de               |
|                       |                                                                         |
|                       |                                                                         |
|                       |                                                                         |
|                       |                                                                         |

• Seleccionar situación de expedientes

| Notificaciones electrónicas                                                                           | Situación de expedientes                                                              | Documentos registrados                                            |
|----------------------------------------------------------------------------------------------------|---------------------------------------------------------------------------------------|-------------------------------------------------------------------|
| Recepción y consulta de las notificaciones enviadas por medios<br>electrónicos.                       | Consulta sobre el estado de tramitación de sus expedientes.                           | Consulta del registro de entrada de los documentos presentados.   |
| Mi Carpeta de Salud                                                                                   | Consultas de sus datos                                                                | Servicio de Alertas                                               |
| Consulta su información clínica, citas sanitarias y otros servicios<br>electrónicos individualizados. | Consultas realizadas por las Administraciones Públicas sobre sus datos<br>personales. | Consulta de las alertas del servicio 012 a las que está suscrito. |